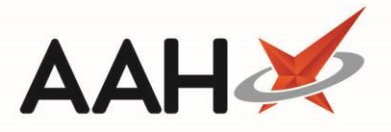

## **RMS Widget**

The *RMS* widget within the Workflow Manager enables you to print/export an RMS workload report, surgery drop sheet, medication delivery sheet, surgery collection sheet and a medication to be collected report.

1. From the Workflow Manager, click any of the links in the *RMS* widget.

| ProScript Connect<br>08 January 2018 09:53 | Search (CTRL+S)                                     |        |                                   | 🖪   Resp | onsible Pharmacist Vinoth Selva   User The Sup | ervisor 🗕 🗖 🗙 |
|--------------------------------------------|-----------------------------------------------------|--------|-----------------------------------|----------|------------------------------------------------|---------------|
| My shortcuts 🕂                             | Search Workflow Manager                             |        |                                   |          |                                                |               |
| Reprints<br>F6                             |                                                     | dade E | - Max: 7.00°C                     |          |                                                |               |
| Ordering<br>F7                             | 🌣 Manage Widgets 🔇 > 08 January 2018 📱              |        | Min: 3.00°C                       |          | Search Widgets                                 | 🕶 🔍 🐓 Refresh |
| RMS<br>Ctrl R                              | Hand Over                                           | ^      | Prescriptions Ready For           | ^        | Transmissions                                  | ^             |
| Overdue Scripts                            | Remember to count the cash in the tills             |        | Claim                             | (115)    | Failed Orders                                  | (12)          |
| MDS Scripts Due                            | Collections expected at;<br>10am                    |        | Processing                        | (8536)   | Failed eMAR Transmissions                      | (0)           |
| SDM                                        | 11am<br>12:30pm                                     | Ξ      | Collection                        | (0)      |                                                |               |
| EPS R2                                     | 12:45pm<br>2pm                                      |        | Delivery                          | (0)      |                                                |               |
| Ctrl E<br>MLP                              | Please call back Bushey Surgery regarding           |        | Instalment Dispensing             | (0)      |                                                |               |
| MUR                                        | emergency scripts.                                  | *      | SDM Instalment Dispensing         | (2)      |                                                |               |
| Stock                                      | Last Edited on 04/01/2018 at 14:44 by The Supervise | or     |                                   |          |                                                |               |
| Solf Service Portal                        | RMS                                                 |        | Outstanding                       | ^        | Appointments                                   |               |
| Ctrl I                                     | Workload (16                                        | 5)     | Prescriptions Due to Expire Today | (1)      | NMS                                            | (D)           |
| F11                                        | Surgery Drop Off (3)                                | )      | Emergency Supply items Overdue    | (40)     | Due MUR's                                      | (0)           |
| Support Centre                             | Surgery Collection (12)                             | )      | MDS Items                         | (7)      |                                                |               |
| Redeem Owings<br>F2                        | Ready For Delivery (7)                              | Ŋ      | Owings                            | (3)      |                                                |               |
| NMS                                        | Collection (10)                                     | )      | Prescriptions Requiring Attention | (16)     |                                                |               |
| MDS Prep                                   |                                                     |        | MLP Registration Requests         | (0)      |                                                |               |
|                                            |                                                     |        | MLP Repeat Requests               | (0)      |                                                |               |
|                                            |                                                     |        | Instalments                       | (298)    |                                                |               |
|                                            |                                                     |        | SDM Instalments                   | (785)    |                                                |               |
|                                            |                                                     |        | L                                 |          |                                                |               |
|                                            |                                                     |        |                                   |          |                                                |               |

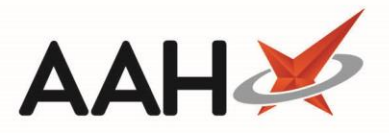

2. The *RMS Reports* tab opens, and a print preview of your chosen RMS report displays in the foreground.

| ProScript Connect  O3 January 2018 15:15 | Search (CTRL+S                  | S) - Q                                      | ( <b>1</b>                                |            | 🔳   Responsible Phar     | macist Jo Toms   l | Jser The Supe | ervisor —  |      | ×     |
|------------------------------------------|---------------------------------|---------------------------------------------|-------------------------------------------|------------|--------------------------|--------------------|---------------|------------|------|-------|
| My shortcuts +                           |                                 |                                             |                                           |            |                          |                    |               |            |      |       |
| Redeem Owings                            | Search Workfic                  | ow Manager KMS Reports ×                    |                                           |            |                          |                    |               |            |      |       |
| F2<br>Reprints                           | Report Type     Ork Load She    | leet                                        |                                           |            |                          |                    |               |            |      |       |
| P6<br>Ordering                           | Surgery Drop                    | Report Preview                              |                                           | C          | ener Celle etiene Charat |                    | _             | <b>–</b> × |      |       |
| RMS<br>Ctrl R                            | No of Lines: 2                  |                                             |                                           |            |                          |                    |               |            | 1    |       |
| Overdue Scripts                          | Filters                         |                                             |                                           |            |                          |                    |               |            | -    |       |
| MDS Scripts Due                          | Period Yesterd                  |                                             |                                           |            |                          |                    |               |            |      |       |
| SDM                                      | From 02/01/2                    |                                             | F                                         | RMS Work   | Load Sheet               | Pharma             | aceuticals A  | re Us 📕    |      |       |
| EPS R2<br>Ctrl E                         | Prescribing Orga<br>Prescriber: | From: 02/01/2018 To<br>Listing: Reminder Me | i: 02/01/2018<br>essages, Next Script Rei | minders    |                          |                    |               |            |      |       |
| MLP                                      | Patient:                        | Surgery: ILKLEY                             | & WHARFEDALE MED                          | Reminder   | ⊱<br>Status              | Telephone          | Mohile        | No         |      |       |
| MUR                                      | Status:                         |                                             |                                           | Date       | Destradus                | leiephone          | mobile        | ofite      |      |       |
| Stock                                    | Sort by:                        | LALA, ANGELINA 1<br>S                       | TOCKTON-ON-TEES                           | 02/01/2018 | Booked In                |                    |               | 4          |      |       |
| Self Service Portal<br>Ctrl I            |                                 | Т                                           | S19 8NU                                   |            |                          |                    |               |            |      |       |
| MDS<br>F11                               |                                 | MCCUNN, ELIZA S                             | T. ALDATES COURT                          | 02/01/2018 | Booked In                |                    |               | 1 🖵        |      |       |
| Support Centre                           |                                 |                                             |                                           | Ш          |                          |                    |               | •          |      |       |
| NMS                                      |                                 |                                             |                                           |            | •                        |                    |               | .00 %      |      |       |
| MDS Prep                                 |                                 |                                             |                                           |            |                          |                    |               |            |      |       |
|                                          |                                 |                                             |                                           |            |                          |                    |               |            |      |       |
|                                          |                                 |                                             |                                           |            |                          |                    |               |            |      |       |
|                                          |                                 |                                             |                                           |            |                          |                    |               |            |      |       |
|                                          |                                 |                                             |                                           |            |                          |                    | 🗸 F10 - F     | Run Report | 🗙 Ca | ancel |

- 3. From here, you can either:
  - Print the report, by clicking the printer icon
  - Export the report, by clicking the floppy disk 🔜 icon and selecting the relevant format

## **Revision History**

| Version Number | Date            | Revision Details | Author(s)            |
|----------------|-----------------|------------------|----------------------|
| 1.0            | 15 October 2019 |                  | Joanne Hibbert-Gorst |

## **Contact us**

For more information contact: **Telephone: 0344 209 2601** 

Not to be reproduced or copied without the consent of AAH Pharmaceuticals Limited 2019.